## Cómo comenzar

**Candidatos internos**: vaya a Self-Service (Autoservicio) y seleccione "Apply for Job Opportunities (Postular a las oportunidades de empleo)" en la sección "My Career (Mi carrera)" del Employee Self Service (Autoservicio para empleados) (luego vaya a la página 17 de este manual)

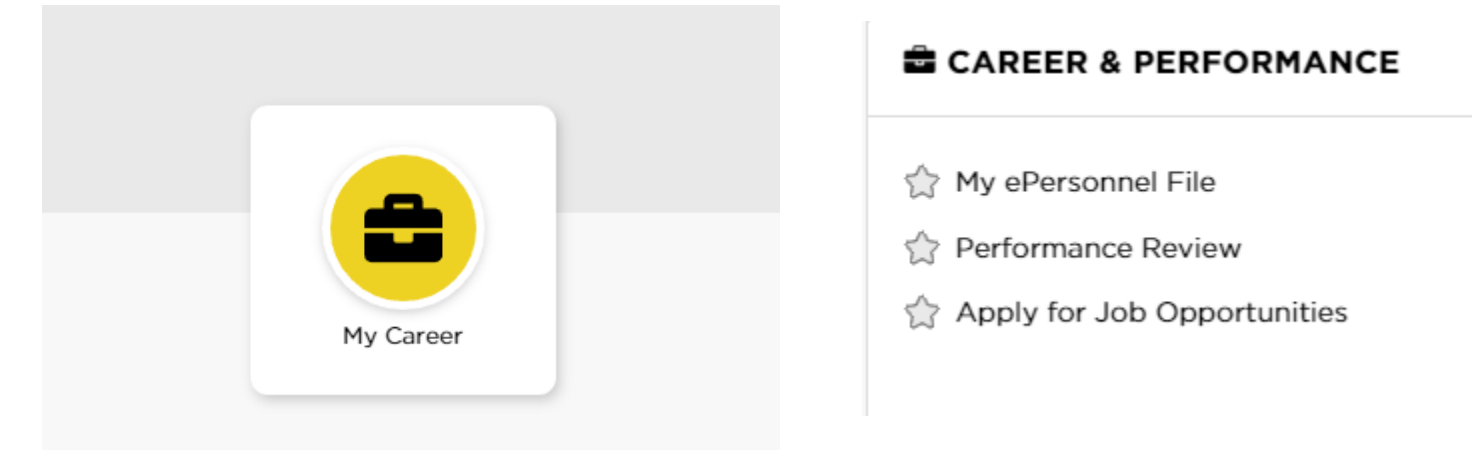

#### Candidatos externos: vaya a jobs.uiowa.edu

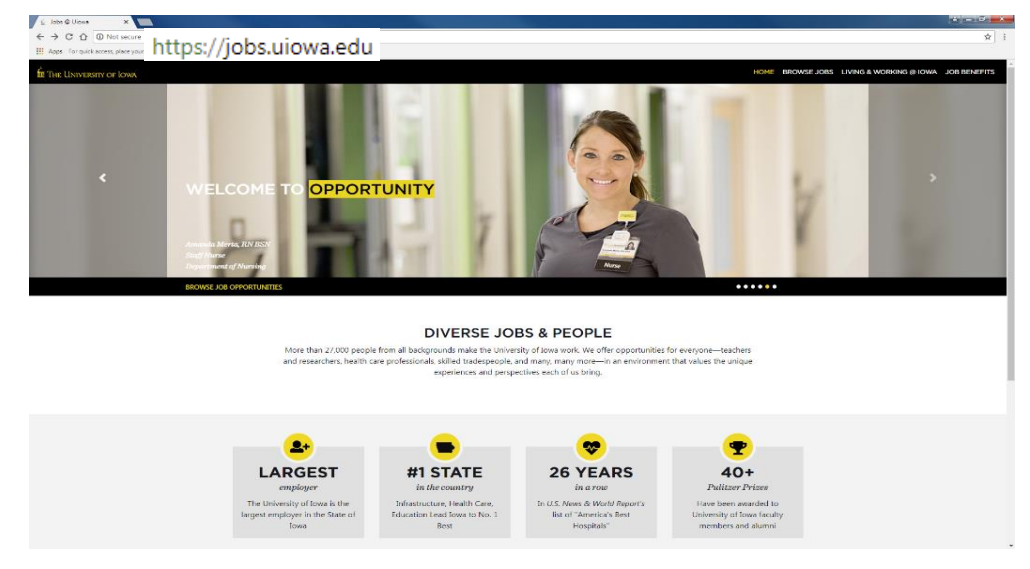

# Haga clic en "Browse Jobs (Buscar empleos)" para encontrar puestos vacantes

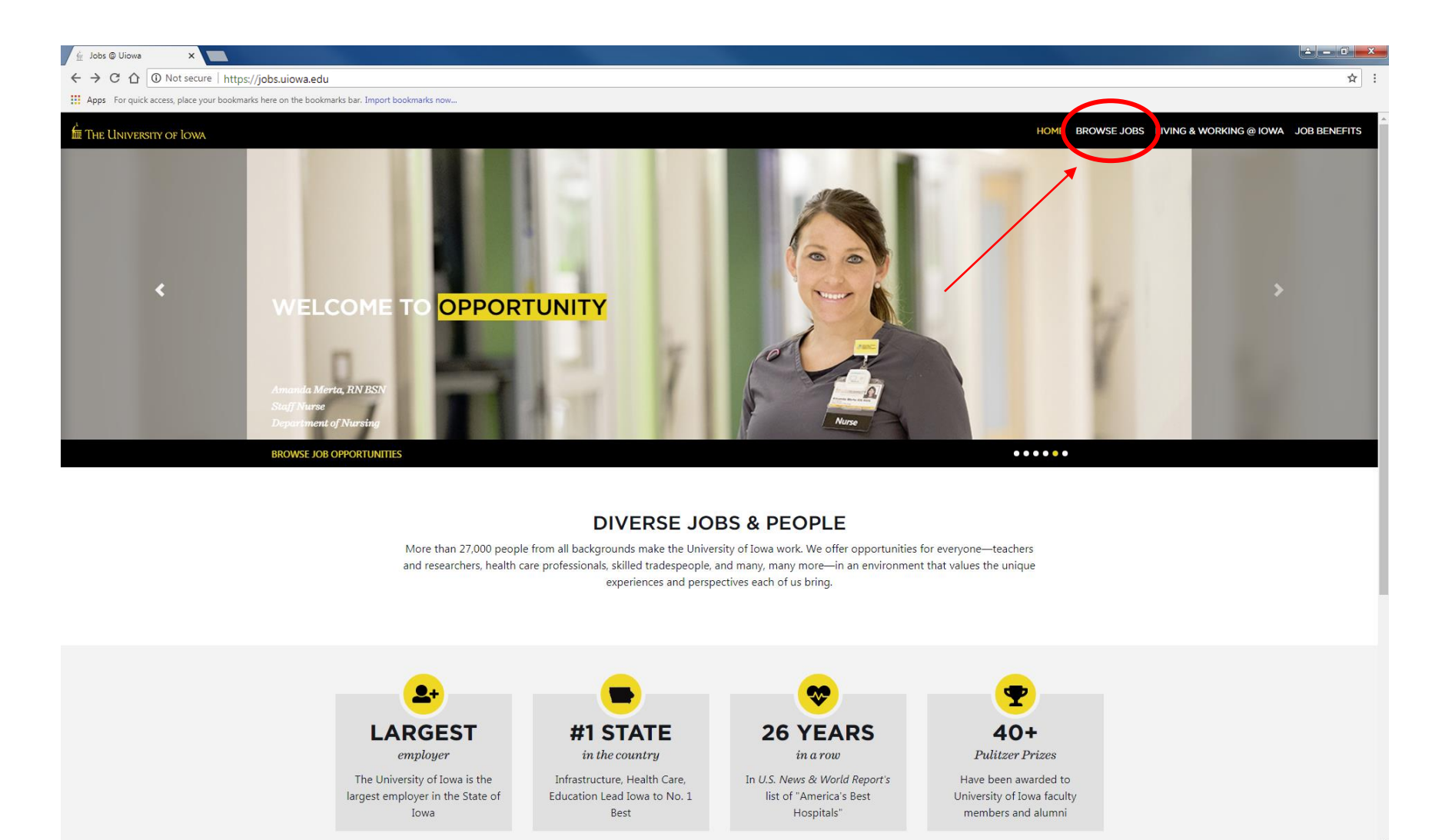

#### University of Iowa Job Listings By Category

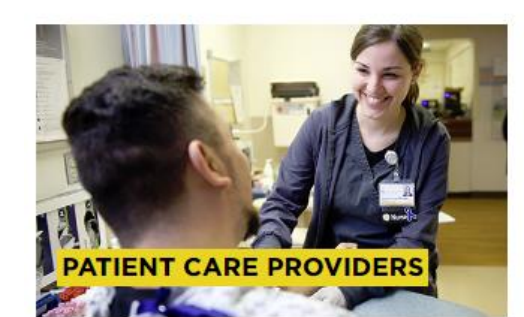

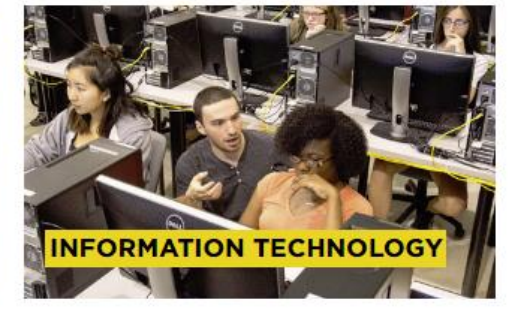

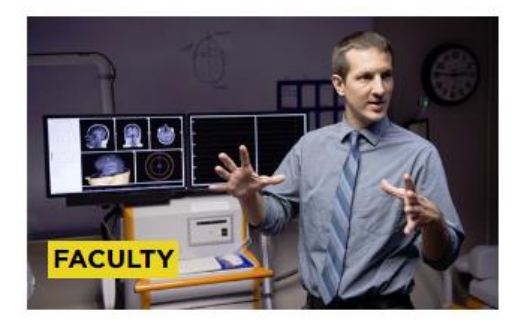

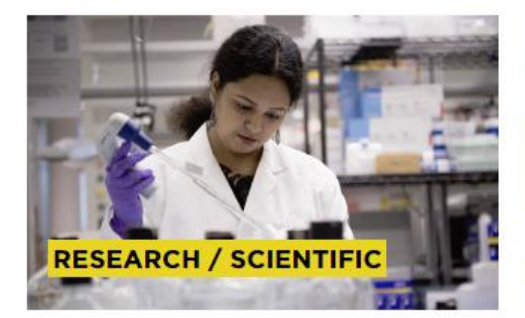

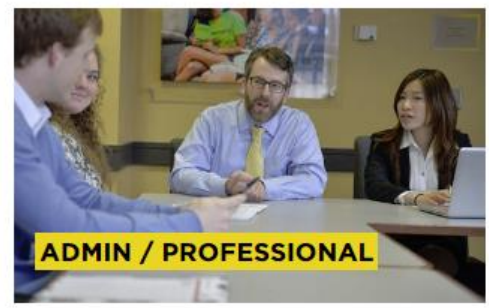

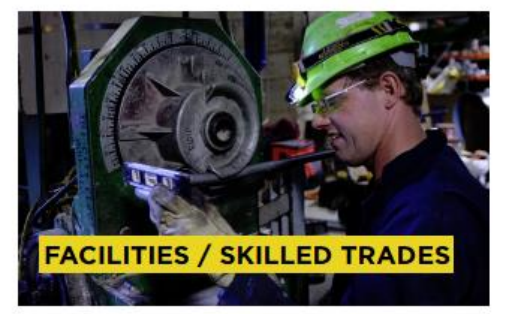

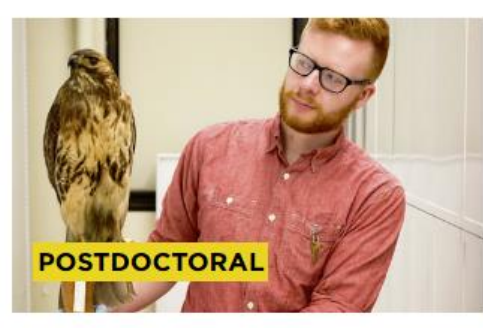

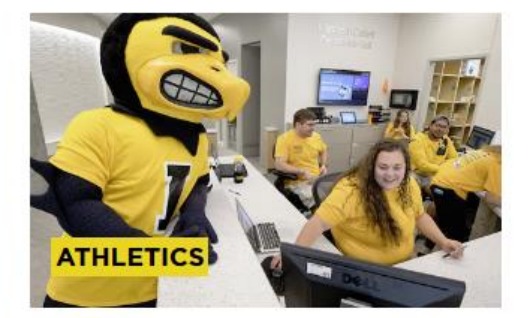

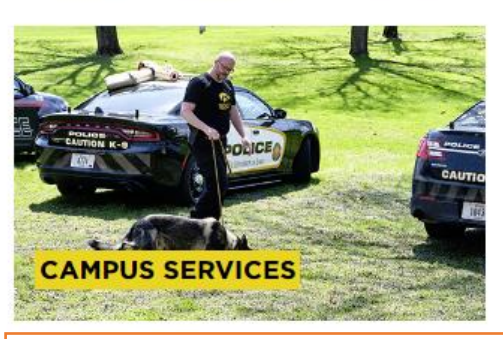

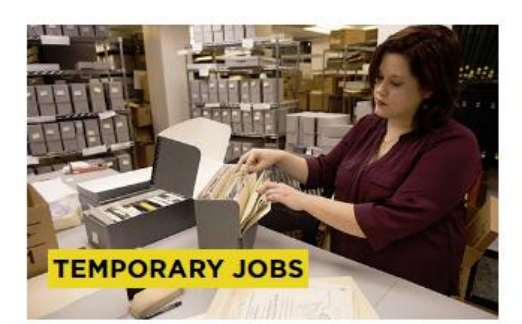

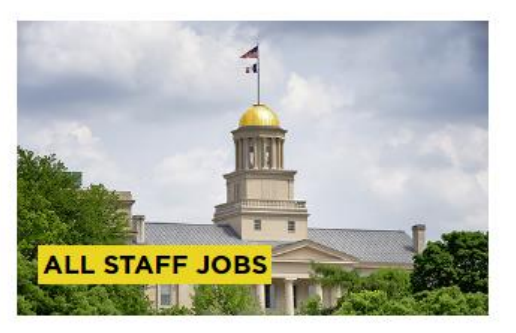

Puede buscar puestos vacantes eligiendo una categoría de empleo. Si no está seguro de qué categoría elegir, busque haciendo clic en "All Staff Jobs (Todos los empleos de personal)".

## Inicie sesión en su cuenta O cree una cuenta haciendo clic en "Go to

## Profile (Ir al perfil)"

| Q Find jobs by keywo                       | All locations                                                                                                    | Search                                                                     |
|--------------------------------------------|----------------------------------------------------------------------------------------------------|----------------------------------------------------------------------------|
| lliobs                                     |                                                                                                    | Previous Job Searches                                                      |
| Il locations                               |                                                                                                    | All jobs<br>• All locations                                                |
| Only show:                                 | 272 results                                                                                                    | My Profile                                                                 |
| NEW New Jobs                               | Physical Therapist - Dept of Rehab Therapies         NEW           Location: Iowa City, Iowa, United States         Category: Patient Care Providers                                | Create and manage profiles for future opportunities.                       |
| ocation                                    | The Department of Rehabilitation Therapies at the University of Iowa<br>Hospitals and Clinics is looking for a Physical Therapist to administer                                     | Go to Profile                                                              |
| + Add a location                           | Senior Physical Therapist - Dept of Rehab Therapies NEW<br>Location: Iowa City, Iowa, United States                                                                                 | My Submissions                                                             |
| owa City, Iowa, United                     | Category: Patient Care Providers<br>The Department of Rehabilitation Therapies at the University of Iowa<br>Hospitals and Clinics is looking for a Physical Therapist to administer | Track your opportunities.                                                  |
| Des Moines, Iowa, United<br>States (3)     | Billing and Loan Collections Specialist Location: Iowa City, Iowa, United States Category: Administrative/Professional                                                              | My Submissions                                                             |
| Cedar Rapids, Iowa, United<br>States (1)   | The University of Iowa Billing and Loan Collections Department is seeking a<br>Billing and Loan Collections Specialist to perform a broad range of                                  | DISCOVER THE BENEFITS OF<br>LIVING & WORKING HERE                          |
| Council Bluffs, Iowa, United<br>States (1) | Medical Assistant II-Medicine Specialty Clinic NEW<br>Location: Iowa City, Iowa, United States<br>Category: Patient Care Providers                                                  |                                                                            |
| Category 🛛                                 | Medical Assistant II- Medicine Specialty Clinic 100%: 40 hours a week will be<br>accomplished between the times of 8:30 AM - 5:00 PM, Saturday and                                  |                                                                            |
| + Add a category                           | Qual & Op Improv Coordinator-CSS (part-time)                                                                                                    | Are you a Military Veteran?                                                |
| All 🗸                                      | Category: Administrative/Professional                                                                                                    | Contact us to learn more about how<br>to qualify for Veteran's Preference. |
| Patient Care Providers (156)               | Department: Central Sterilizing Services Pay Grade: 3A                                                                                                    |                                                                            |

## Privacy Agreement (Acuerdo de privacidad)

| Jbs@UIOWA ×                                                             |                                                                                                    |            |
|-------------------------------------------------------------------------|----------------------------------------------------------------------------------------------------|------------|
| C 🏠 Secure   https://s01uiowa.upgrade.selectminds.                      | m/profile                                                                                                    | Ŕ          |
| ps For quick access, place your bookmarks here on the bookmarks bar. In | art bookmarks now                                                                                                    |            |
|                                                                         |                                                                                                    | Settings   |
|                                                                         | THE LINUXERSITY OF JOWA JOBS HELP                                                                                                    |            |
|                                                                         |                                                                                                    |            |
|                                                                         |                                                                                                    |            |
|                                                                         |                                                                                                    |            |
|                                                                         | III THE UNIVERSITY OF IOWA                                                                                                    |            |
|                                                                         | P Job Search                                                                                                    |            |
|                                                                         |                                                                                                    | -          |
|                                                                         | Drintable Format                                                                                                    |            |
|                                                                         | rimave roma.                                                                                                    |            |
|                                                                         | Privacy Agreement                                                                                                    |            |
|                                                                         |                                                                                                    |            |
|                                                                         | the university of lowa is committed to maintaining the privacy of personal information that you provide to us when using loss.ulowa.edu of ulowa.tale.on.t. This Privacy Policy describes how we treat personal information received about you when you visit jobs.ulowa.edu or ulowa.tale.onet.                                                                                                    |            |
| ×                                                                       | Links to Other Web Sites<br>We may make content or services from other web sites available to you from links located on jobs ulowa, edu or ulowa, taleo net. These other web sites<br>are not subject in this Privacy Policy. We recommend that you review the privacy policy at each such web site to determine how that all protects your                                                                                                    |            |
|                                                                         | privacy.<br>Applications                                                                                                    |            |
|                                                                         | You own your application on our system, whether partially or fully completed, until such time that you submit an application for a specific position. When<br>you apply, we take a data snapshot of the application submitted for that position and it becomes a part of the recruitment file for the position.                                                                                                    |            |
|                                                                         | We will use the application information only for consideration of your candidacy for each specific position for which it is submitted. For this purpose, we will distribute the information to persons and parties affiliated with the search, such as search members, the hiring manager, and the Office of Equal Opportunity and Diversity. Your application is not searchable or viewable by other employers or recruiters, and we do not send or sole of search such as the other search and the office of the other application is not searchable or viewable by other employers or recruiters, and we do not send or self your application to be applied on the other search as the other search and the office of the other application is not search and the office of the other application is not search as the other search and the other search and the other search  |            |
|                                                                         | any third party. As a public institution, the University of Iowa is subject to the state open records law. However, pursuant to the provisions of Iowa Code Chapter 22, the                                                                                                    |            |
|                                                                         | University has determined that nominations, recommendations, and applications for University employment received from current University of Iowa students and from applicants outside lowa state government shall be maintained as confidential. Job applicants who presently work at the University of Iowa, at another Regents institution in this state, or elsewhere within lowa state government are very state and state and state a |            |
|                                                                         |                                                                                                    |            |
|                                                                         | I Accept Decline                                                                                                    |            |
|                                                                         |                                                                                                    |            |
|                                                                         |                                                                                                    |            |
|                                                                         |                                                                                                    |            |
|                                                                         |                                                                                                    |            |
|                                                                         |                                                                                                    |            |
|                                                                         | JOBS HELP SITE MAP                                                                                                    | IV OF JOWA |
|                                                                         |                                                                                                    |            |
|                                                                         |                                                                                                    |            |

## Login (Inicio de sesión)

Inicie sesión con su nombre de usuario actual o regístrese como nuevo usuario

(Si ya tiene un perfil, vaya a la página 17 para obtener más ayuda)

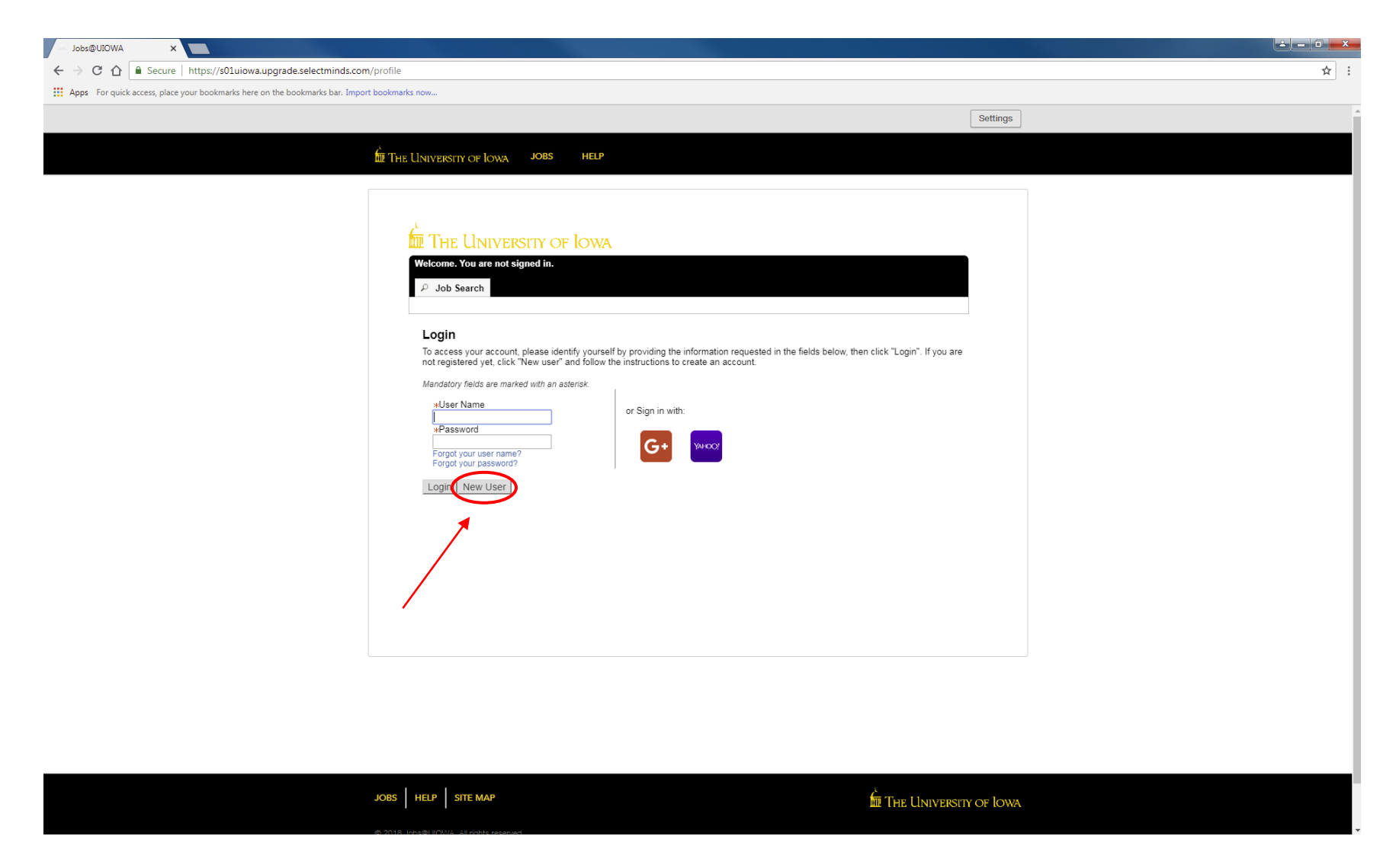

## New User Registration (Registro de nuevo usuario)

Pasos:

- Cree un nombre de usuario
- Cree una contraseña que contenga al menos 9 caracteres: debe tener al menos 1 letra, 1 número, 1 carácter especial (ejemplo, \$ ! @ # \*+), y no contener más de 2 de los mismos caracteres en una fila (ejemplo, AAA, bbbb, \$\$\$\$)
- Ingrese su dirección de correo electrónico para vincularse con el sitio web de modo que pueda mantenerse actualizado con las publicaciones de empleo

| Jobs@UIOWA ×                                                              |                                                                                                    |                                                                                            |
|---------------------------------------------------------------------------|----------------------------------------------------------------------------------------------------|--------------------------------------------------------------------------------------------|
| ← → C ☆ 🔒 Secure   https://s01uiowa.upgrade.selectminds.c                 | om/profile                                                                                                    | 야 ☆ :                                                                                      |
| Apps For quick access, place your bookmarks here on the bookmarks bar. Im | port bookmarks now                                                                                                    |                                                                                            |
|                                                                           |                                                                                                    | Settings                                                                                   |
|                                                                           | THE UNIVERSITY OF IOWA JOBS HELP                                                                                                    |                                                                                            |
|                                                                           | Image: Constant of the constant of the constant of | iRecuerde su<br>nombre de usuario<br>y contraseña! Será<br>su único acceso a<br>su cuenta. |

## Haga clic en "Register (Registrarse)" cuando toda la información esté completa

THE UNIVERSITY OF IOWA

JOBS HELP SITE MAP

## Resume/CV Upload (Carga de hoja de vida/currículum vitae)

Puede importar el historial laboral de varias formas:

- 1) Vincule su perfil de LinkedIn o Indeed
- 2) Cargue una hoja de vida/currículum vitae
- 3) Ingrese manualmente el historial laboral pasado

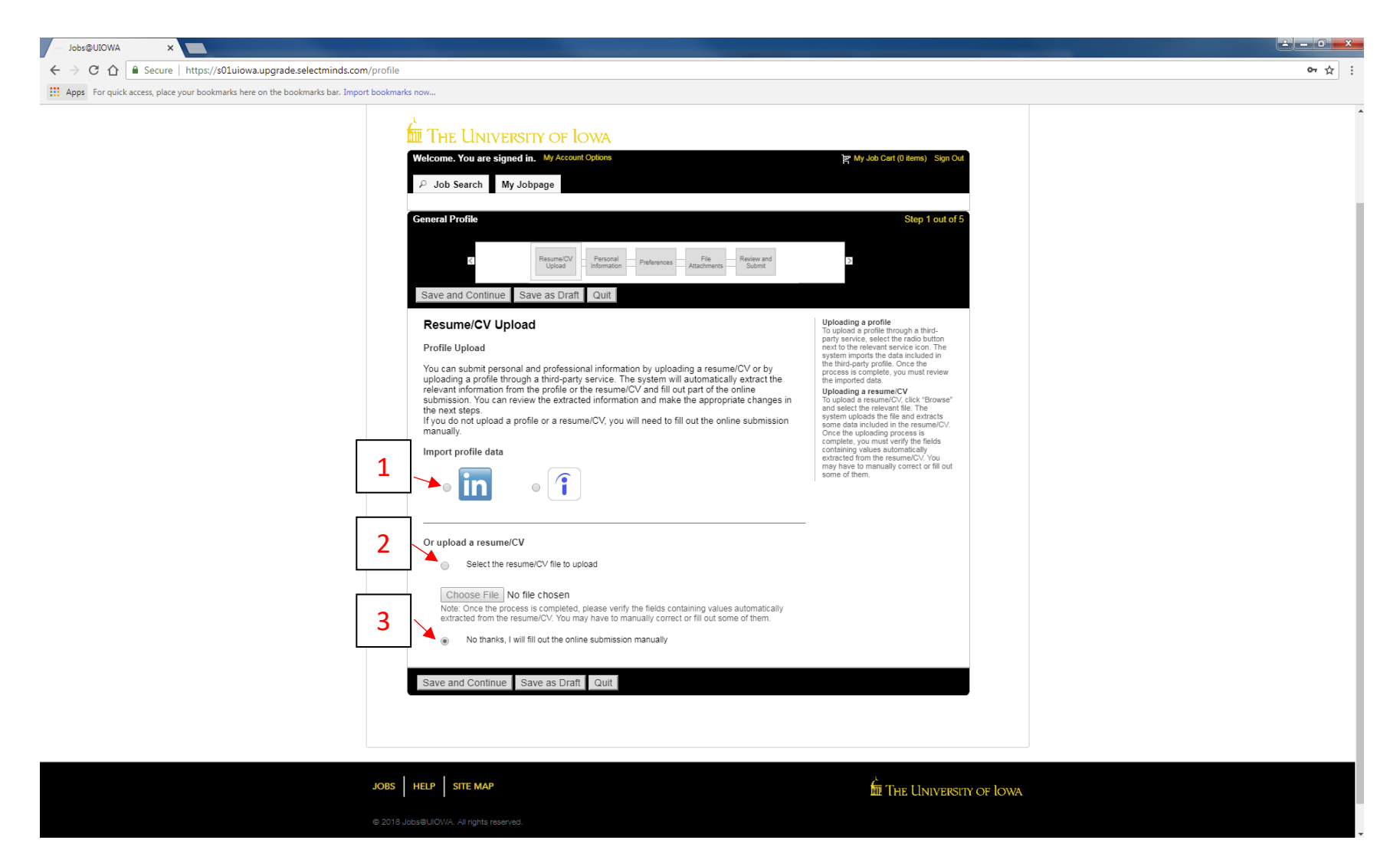

## Personal Information (Información personal)

Ingrese toda la información personal requerida y las preferencias laborales

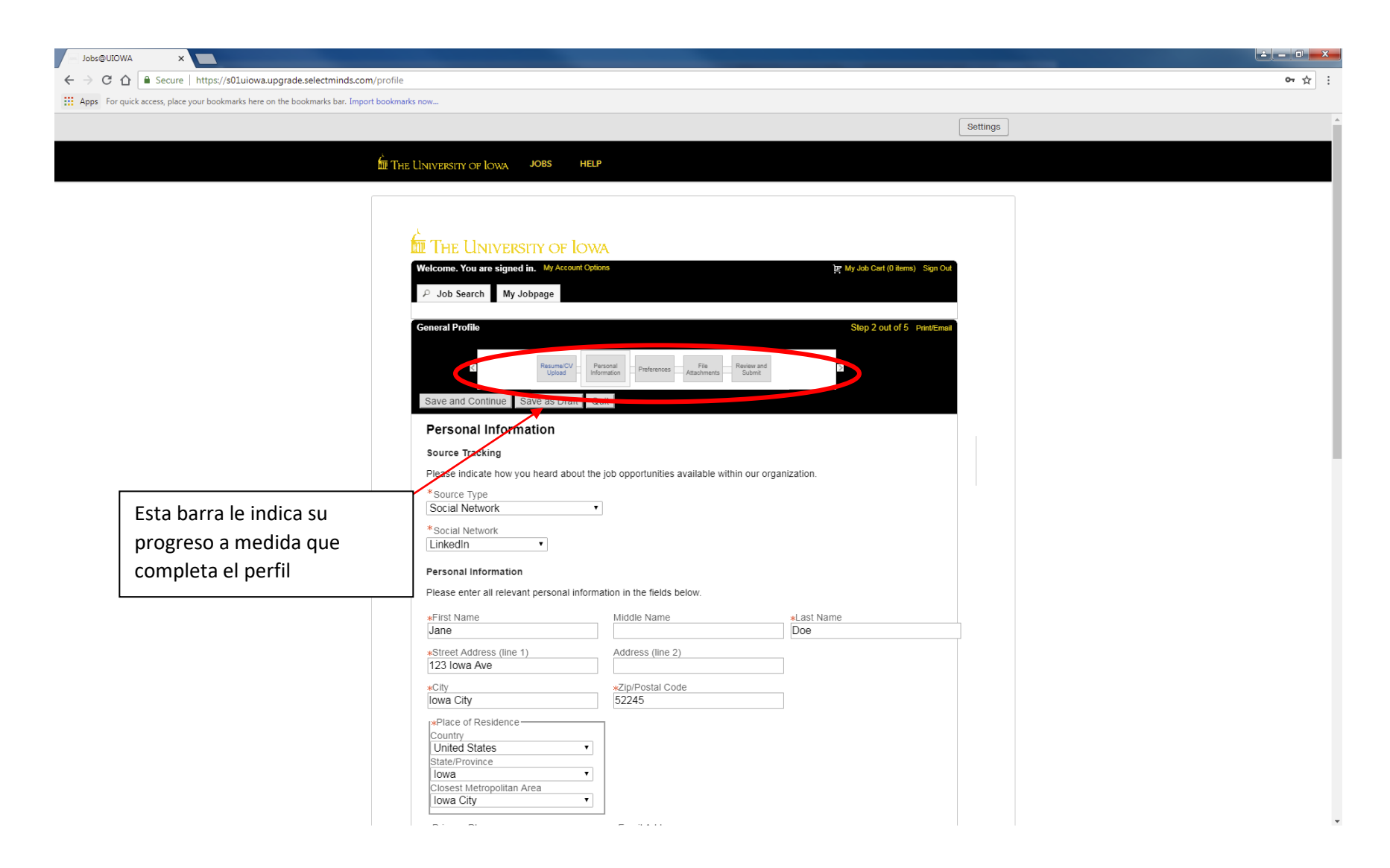

## Personal Information (Información personal) continuación...

Seleccione turnos preferidos, nivel de empleo, tipo de empleo, etc.

| bs@UIOWA ×                                                                        |                                                                              |                                                  |                        | العرف |
|-----------------------------------------------------------------------------------|------------------------------------------------------------------------------|--------------------------------------------------|------------------------|-------|
| C 🟠 Secure   https://s01uiowa.upgrade.selectminds.com/profile                     | e                                                                            |                                                  |                        | 07    |
| ps For quick access, place your bookmarks here on the bookmarks bar. Import bookm | arks now                                                                     |                                                  |                        |       |
|                                                                                   | *Primary Phone<br>3191234567                                                 | *Email Address<br>jdoe@gmail.com                 |                        |       |
|                                                                                   | Basic Profile Information                                                    |                                                  |                        |       |
|                                                                                   | Indicate the employment preference                                           | s, conditions and interests in the fields below. |                        |       |
|                                                                                   | Employee Status                                                              | Job Type<br>Standard                             |                        |       |
|                                                                                   | Shift                                                                        | Schedule                                         |                        |       |
|                                                                                   | <ul><li>✓ Day Job</li><li>✓ Evening Job</li></ul>                            | Full-time                                        |                        |       |
|                                                                                   | Night Job                                                                    |                                                  |                        |       |
|                                                                                   | On Call     Variable                                                         |                                                  |                        |       |
|                                                                                   | <ul> <li>Flex Time</li> </ul>                                                |                                                  |                        |       |
|                                                                                   | Weekend                                                                      |                                                  |                        |       |
|                                                                                   | Rotating                                                                     |                                                  |                        |       |
|                                                                                   | Job Level                                                                    |                                                  |                        |       |
|                                                                                   | Entry Level                                                                  |                                                  |                        |       |
|                                                                                   | Individual Contributor                                                       |                                                  |                        |       |
|                                                                                   | Team Leader                                                                  |                                                  |                        |       |
|                                                                                   | Manager                                                                      |                                                  |                        |       |
|                                                                                   | Director                                                                     |                                                  |                        |       |
|                                                                                   | Executive                                                                    |                                                  |                        |       |
|                                                                                   | Manager with Direct Reports                                                  |                                                  |                        |       |
|                                                                                   | <ul> <li>Manager without Direct Reports</li> <li>Senior Executive</li> </ul> | 8                                                |                        |       |
| -                                                                                 | Advance Notice                                                               | Date of Availability                             |                        |       |
|                                                                                   | Not Specified                                                                | Sep v 20 v<br>2018 v                             |                        |       |
|                                                                                   | Minimum Annual Salary                                                        | Currency<br>Not Specified •                      |                        |       |
|                                                                                   | Travel (Up to)                                                               |                                                  |                        |       |
|                                                                                   | Not Specified •                                                              |                                                  |                        |       |
|                                                                                   |                                                                              |                                                  |                        |       |
|                                                                                   | Save and Continue Save as Draft                                              | Quit                                             |                        |       |
|                                                                                   | €                                                                            |                                                  | Þ                      |       |
|                                                                                   |                                                                              |                                                  |                        |       |
|                                                                                   |                                                                              |                                                  |                        |       |
| JOBS                                                                              | HELP SITE MAP                                                                |                                                  | THE UNIVERSITY OF LOWA |       |

## Preferences (Preferencias)

Seleccione tantas preferencias como desee. Busque el campo laboral correspondiente y haga clic en "Add to List (Añadir a la lista)"

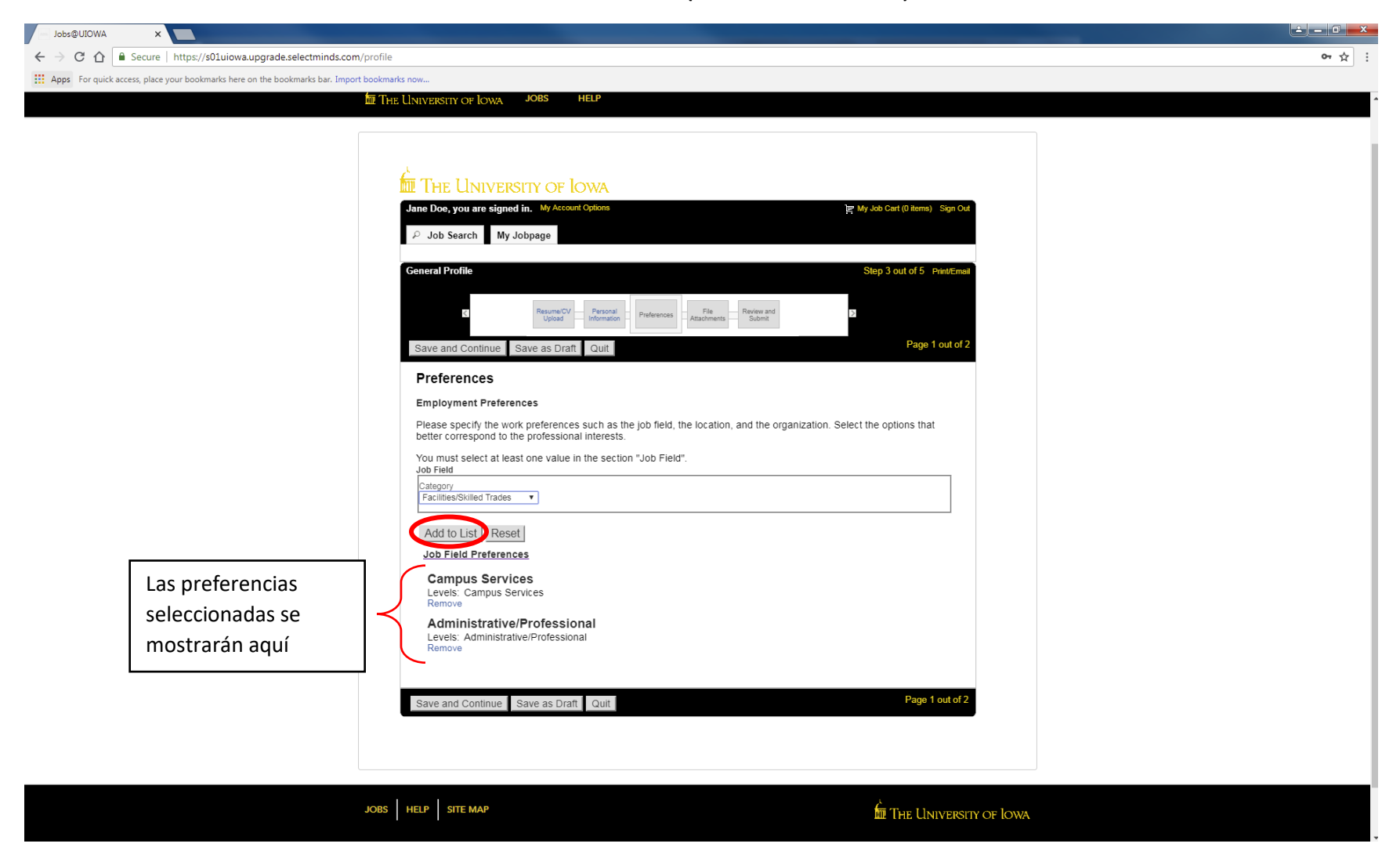

## Preferences (Preferencias) continuación...

#### Seleccione sus preferencias de ubicación en esta página

| Jobs@UIOWA ×                                                                        |                                                                                                    | <u> ×</u>                             |
|-------------------------------------------------------------------------------------|----------------------------------------------------------------------------------------------------|---------------------------------------|
| ← → C ☆ Secure   https://s01uiowa.upgrade.selectminds.com/profile                   | e                                                                                                    | 야 ☆ :                                 |
| Apps For quick access, place your bookmarks here on the bookmarks bar. Import bookm | arks now                                                                                                    |                                       |
|                                                                                     | Settings                                                                                                    | l l l l l l l l l l l l l l l l l l l |
| n n                                                                                 |                                                                                                    |                                       |
| LLL IF                                                                              |                                                                                                    |                                       |
|                                                                                     |                                                                                                    |                                       |
|                                                                                     |                                                                                                    |                                       |
|                                                                                     | The University of Iowa                                                                                                    |                                       |
|                                                                                     | Jane Doe, you are signed in. My Account Options De My Job Cart (0 Items) Sign Out                                                                                          |                                       |
|                                                                                     | ₽ Job Search My Jobpage                                                                                                    |                                       |
|                                                                                     | General Profile Step 3 out of 5 Print/Email                                                                                                    |                                       |
|                                                                                     |                                                                                                    |                                       |
|                                                                                     | C Presonal Preformation Preformation Preformation Attachments Submit                                                                                                    |                                       |
|                                                                                     | Save and Continue         Save as Draft         Quit         Page 2 out of 2                                                                                               |                                       |
|                                                                                     | Preferences                                                                                                    |                                       |
|                                                                                     | Employment Preferences                                                                                                    |                                       |
|                                                                                     | Please specify the work preferences such as the job field, the location, and the organization. Select the options that<br>better correspond to the professional interests. |                                       |
|                                                                                     | You must select at least one value in the section "Location".<br>Location                                                                                                  |                                       |
|                                                                                     | City<br>Orange City V                                                                                                    |                                       |
|                                                                                     | Add to List Reset                                                                                                    |                                       |
|                                                                                     | Location Preferences                                                                                                    |                                       |
| Las preferencias                                                                    | Levels: Iowa City                                                                                                    |                                       |
| seleccionadas se                                                                    | Remove                                                                                                    |                                       |
| mostrarán aquí                                                                      |                                                                                                    |                                       |
| mostraran aqui                                                                      |                                                                                                    |                                       |
|                                                                                     |                                                                                                    |                                       |
|                                                                                     |                                                                                                    |                                       |
|                                                                                     | Save and Continue Save as Draft Quit Page 2 out of 2                                                                                                    |                                       |
|                                                                                     |                                                                                                    |                                       |

## File Attachments (Archivos adjuntos)

Proporcione cualquier archivo adjunto adicional a su perfil laboral

Si no tiene ningún archivo adjunto, haga clic en "Save and Continue (Guardar y continuar)"

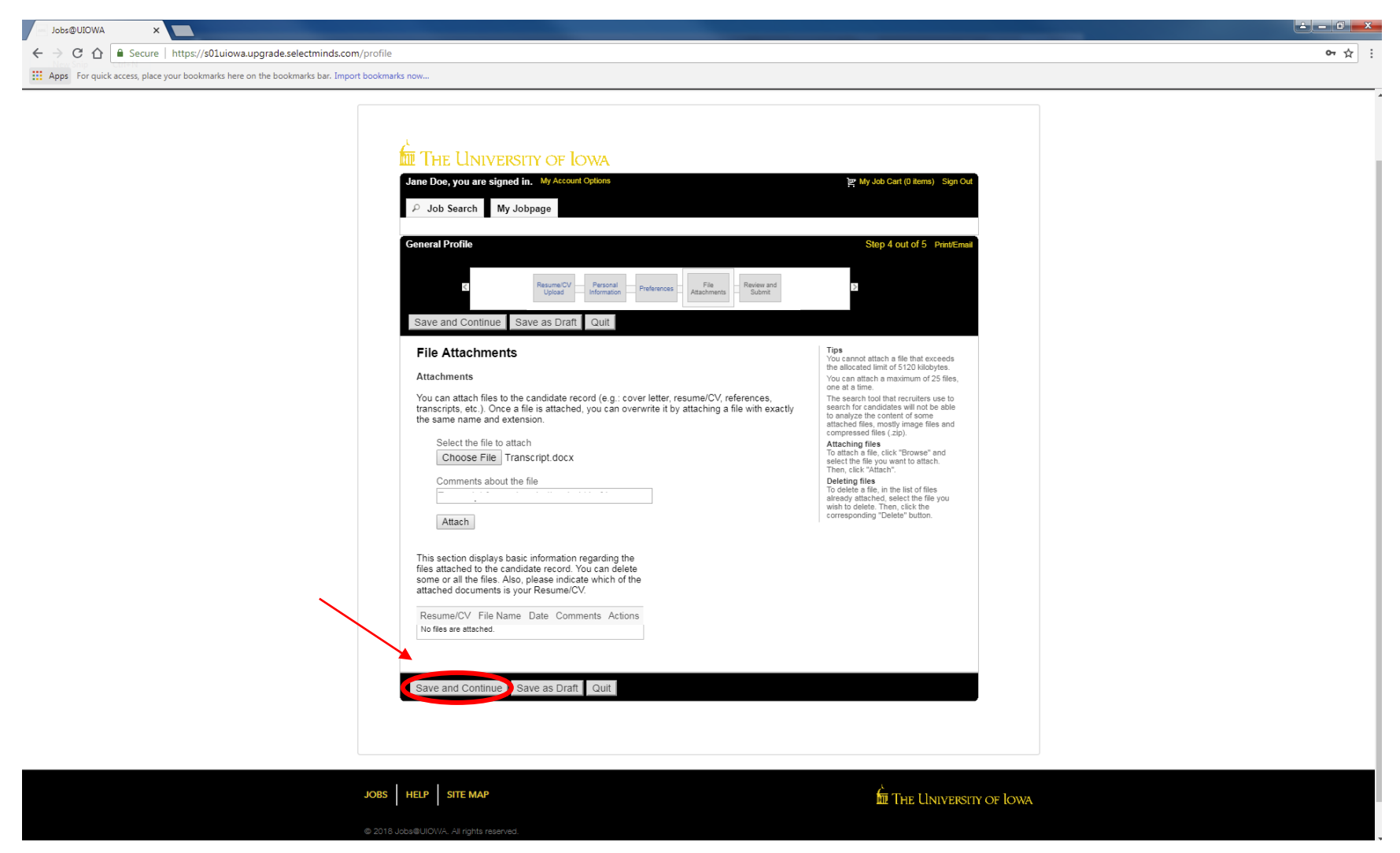

### Review and Submit (Revisar y enviar)

#### Asegúrese de revisar toda la información antes de enviar su perfil

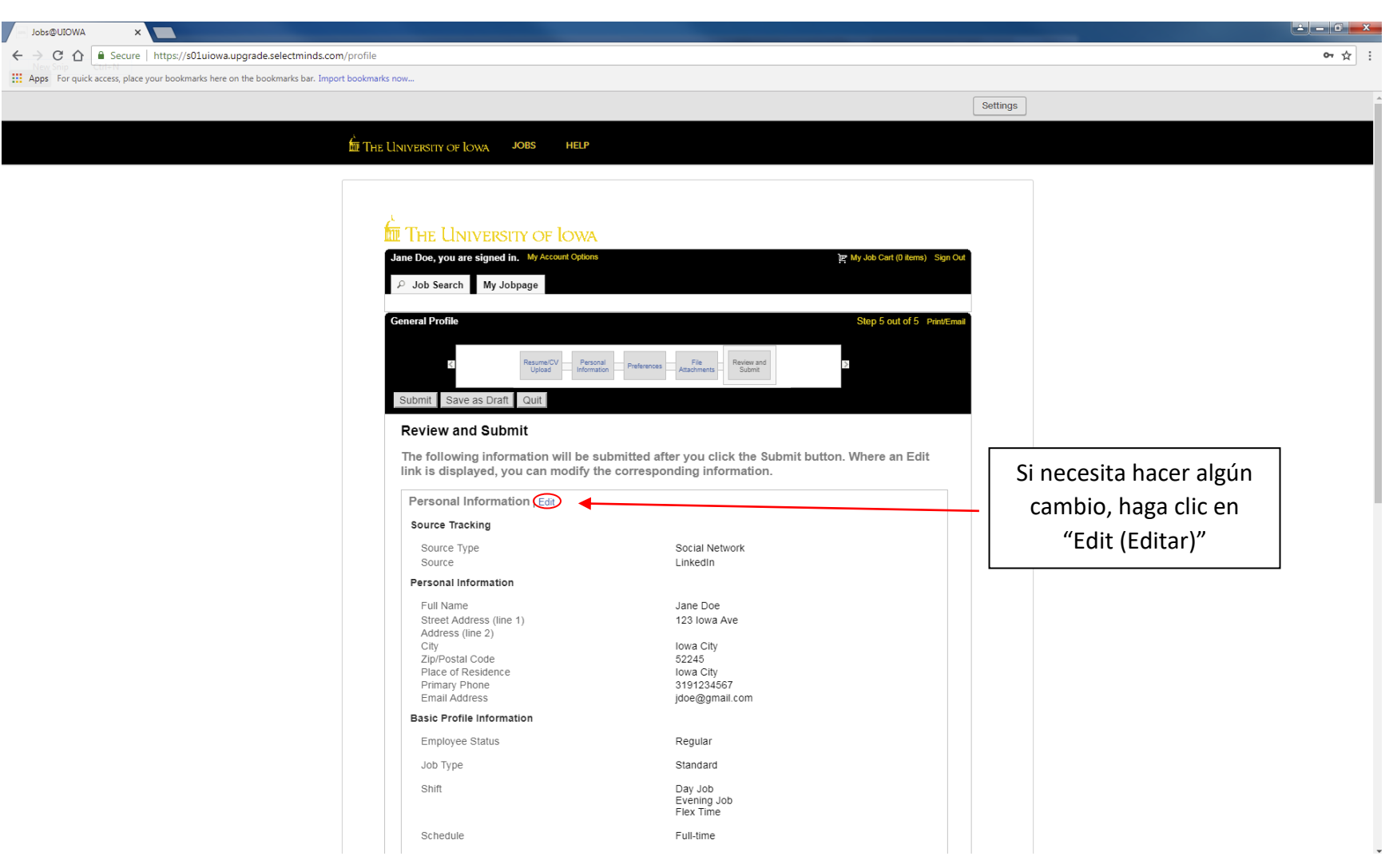

## Thank You (Gracias)

Se ha creado su perfil y puede comenzar a buscar empleos disponibles en The University of Iowa seleccionando "View All Jobs (Ver todos los empleos)"

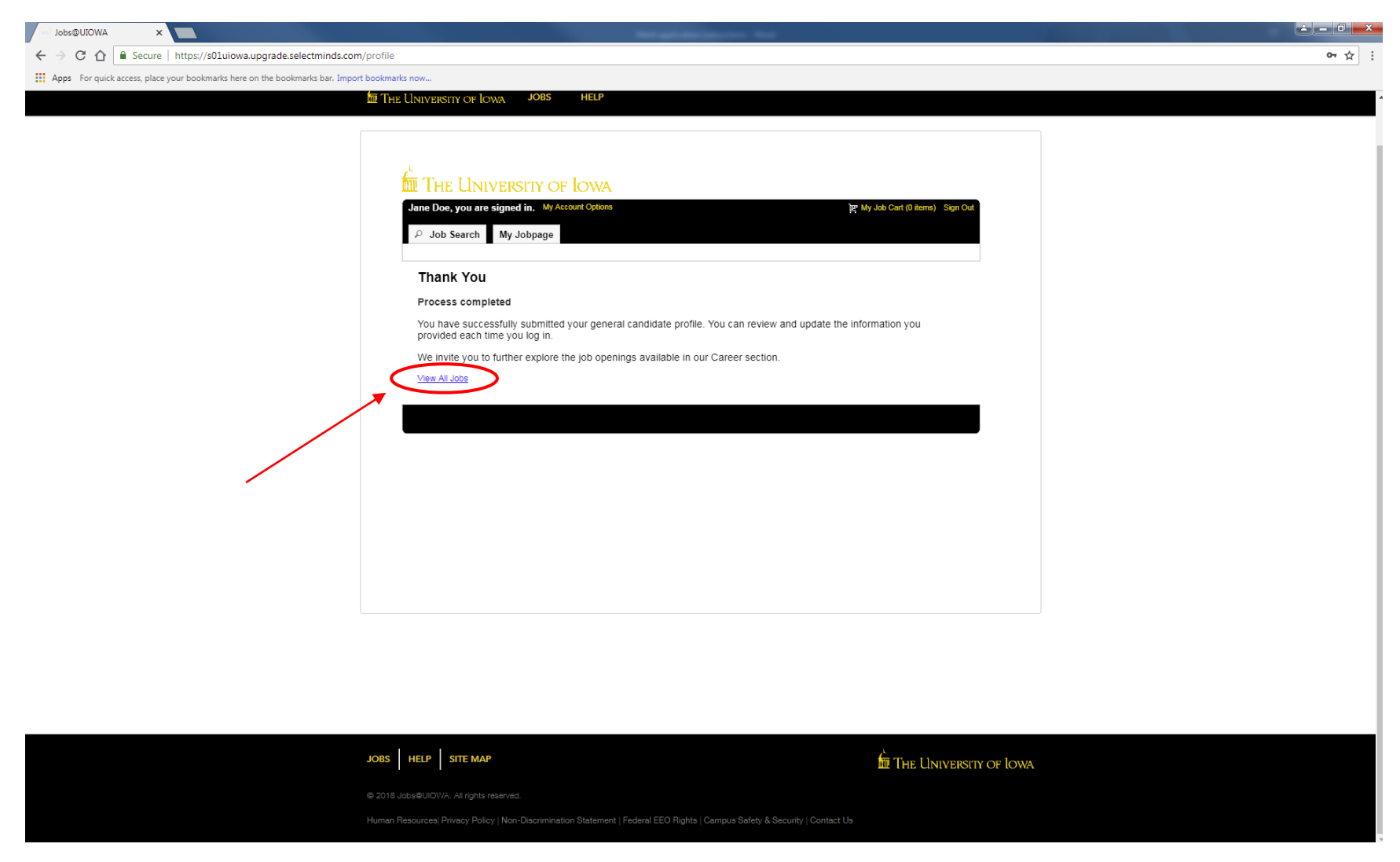

## My Jobpage (Mi página de empleos)

En esta página, puede ver los empleos a los que ha postulado ("My Submissions (Mis solicitudes)"), su Job Cart (Carrito de empleos) y sus Saved Jobs (Empleos guardados)

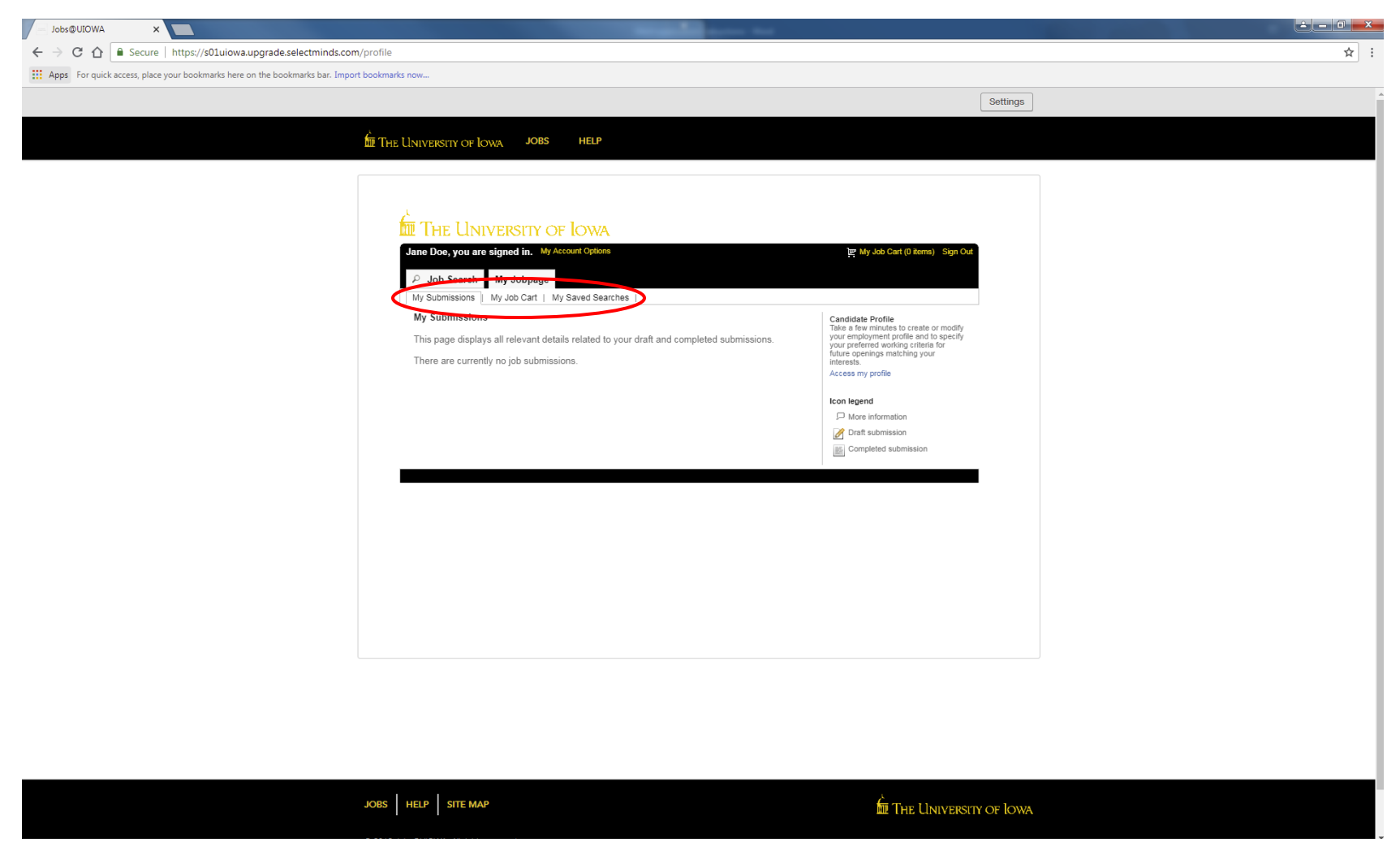

# Cómo postular a un empleo

## Cómo postular a un empleo

Una vez que encuentre el empleo al que desea postular, seleccione "Apply for Job

(Postular a un empleo)"

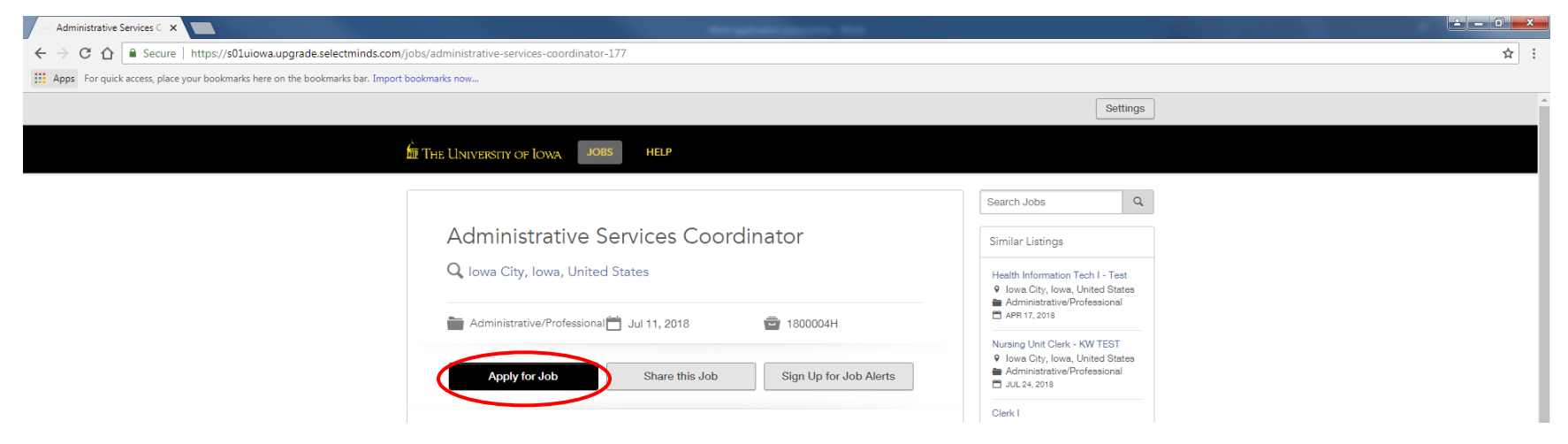

Inicie sesión con su dirección de correo electrónico y haga clic en "Go (Ir)"

|                        |                                                                                                    | Search              | h Jobs                                                                                   | Q         |
|------------------------|----------------------------------------------------------------------------------------------------|---------------------|------------------------------------------------------------------------------------------|-----------|
| Administ               | rative Services Coordinator                                                                                                    | Simila              | ar Listings                                                                              |           |
| <b>Q</b> lowa City,    | lowa, United States                                                                                                    | Health<br>lov<br>Ad | h Information Tech I - Tes<br>wa City, Iowa, United Sta<br>Iministrative/Professional    | at<br>tes |
| Administrativ          | Apply for this Job<br>Please enter your information to begin your application to the Administrative Services Coor<br>position.                                                                                                    | X                   | Unit Clerk - KW TEST<br>a City, Iowa, United Sta<br>Inistrative/Professional<br>24, 2018 | tes       |
| This is a Test<br>Test | Name * Doe You are about to be redirected to Jobs@UIOWA's eRecruitment Platform where you will co                                                                                                    | mplete              | a City, Iowa, United Sta<br>inistrative/Professional<br>25, 2018<br>pre Listings         | tes       |
|                        | the application process. If you've previously registered, please login and search for the job applying for.<br>If you have not yet registered, please do so and then proceed to find the job you are interes and complete the application process. | you are             | nd manage profiles for<br>pportunities.<br>Go to Profile                                 |           |
|                        | Jobs@UIOWA collects the information you provide for the sole purpose of considering your<br>in employment by Jobs@UIOWA.                                                                                                    | interest            | omissions                                                                                |           |
|                        |                                                                                                    | ancel               | My Submissions                                                                           |           |

## Personal Info (Información personal)

Parte de la información se extraerá automáticamente de su perfil general.

Verifique que todo esté correcto y complete cualquier información faltante.

| Joad Personal Exp                                                                                                    | erience & General Job Specific File<br>edentials Questions Questions Attachme                                               | ents Identification Identific                                                   |
|----------------------------------------------------------------------------------------------------|----------------------------------------------------------------------------------------------------|---------------------------------------------------------------------------------|
|                                                                                                    | PARAMETER                                                                                                    |                                                                                 |
| Save and Continue Save as Draft                                                                                                    |                                                                                                    |                                                                                 |
| Personal Information                                                                                                    |                                                                                                    |                                                                                 |
|                                                                                                    |                                                                                                    |                                                                                 |
|                                                                                                    |                                                                                                    |                                                                                 |
| Source Tracking                                                                                                    |                                                                                                    |                                                                                 |
| Please indicate how you heard abo                                                                                                    | ut this job.                                                                                                    |                                                                                 |
| *Source Type                                                                                                    |                                                                                                    |                                                                                 |
| Social Network                                                                                                    | V                                                                                                    |                                                                                 |
| *Social Network                                                                                                    |                                                                                                    |                                                                                 |
| LinkedIn                                                                                                    |                                                                                                    |                                                                                 |
|                                                                                                    |                                                                                                    |                                                                                 |
| Personal Information                                                                                                    |                                                                                                    |                                                                                 |
| Please enter all relevant personal in                                                                                                    | formation in the fields below                                                                                               |                                                                                 |
|                                                                                                    |                                                                                                    |                                                                                 |
| *First Name                                                                                                    | Middle Name                                                                                                    | *Last Name                                                                      |
| Jane                                                                                                    |                                                                                                    | Doe                                                                             |
|                                                                                                    |                                                                                                    |                                                                                 |
| *Street Address (line 1)                                                                                                    | Address (line 2)                                                                                                    |                                                                                 |
| *Street Address (line 1)<br>123 Iowa Ave                                                                                                    | Address (line 2)                                                                                                    |                                                                                 |
| *Street Address (line 1)<br>123 Iowa Ave<br>*City                                                                                                    | Address (line 2)  *Zip/Postal Code                                                                                          |                                                                                 |
| *Street Address (line 1)<br>123 Iowa Ave<br>*City<br>Iowa City                                                                                                    | Address (line 2)  *Zip/Postal Code 52245                                                                                    |                                                                                 |
| *Street Address (line 1)<br>123 Iowa Ave<br>*City<br>Iowa City<br>*Place of Besidence                                                                                                    | Address (line 2)  *Zip/Postal Code 52245                                                                                    |                                                                                 |
| *Street Address (line 1)<br>123 Iowa Ave<br>*City<br>Iowa City<br>*Place of Residence<br>Country                                                                                                    | Address (line 2)<br>*Zip/Postal Code<br>52245                                                                               |                                                                                 |
| *Street Address (line 1)<br>123 Iowa Ave<br>*City<br>Iowa City<br>IwPlace of Residence<br>Country<br>United States                                                                                                    | Address (line 2)  *Zip/Postal Code 52245                                                                                    |                                                                                 |
| *Street Address (line 1)<br>123 Iowa Ave<br>*City<br>Iowa City<br>IwPlace of Residence<br>Country<br>United States<br>State/Province                                                                                                    | Address (line 2)  *Zip/Postal Code 52245                                                                                    |                                                                                 |
| *Street Address (line 1)<br>123 Iowa Ave<br>*City<br>Iowa City<br>IwPlace of Residence<br>Country<br>United States<br>State/Province<br>Iowa                                                                                                    | Address (line 2)  *Zip/Postal Code 52245                                                                                    |                                                                                 |
| *Street Address (line 1) 123 Iowa Ave  *City Iowa City I*Place of Residence Country United States State/Province Iowa Closest Metropolitan Area                                                                                                    | Address (line 2)  *Zip/Postal Code 52245                                                                                    |                                                                                 |
| *Street Address (line 1) 123 Iowa Ave  *City Iowa City I*Place of Residence Country United States State/Province Iowa Closest Metropolitan Area Iowa City                                                                                                    | Address (line 2)<br>*Zip/Postal Code<br>52245<br>•                                                                          |                                                                                 |
| *Street Address (line 1) 123 Iowa Ave  *City Iowa City I*Place of Residence Country United States State/Province Iowa Closest Metropolitan Area Iowa City                                                                                                    | Address (line 2)<br>*Zip/Postal Code<br>52245<br>•                                                                          |                                                                                 |
| *Street Address (line 1) 123 Iowa Ave  *City Iowa City I*Place of Residence Country United States State/Province Iowa Closest Metropolitan Area Iowa City  *Primary Phone 3104234587                                                                                                    | Address (line 2)<br>*Zip/Postal Code<br>52245<br>*<br>* Email Address<br>ideo@mmail.com                                     |                                                                                 |
| *Street Address (line 1)<br>123 Iowa Ave<br>*City<br>Iowa City<br>*Place of Residence<br>Country<br>United States<br>State/Province<br>Iowa<br>Closest Metropolitan Area<br>Iowa City<br>*Primary Phone<br>3191234567                                                                             | Address (line 2)<br>*Zip/Postal Code<br>52245<br>*Email Address<br>jdoe@gmail.com                                           |                                                                                 |
| *Street Address (line 1) 123 Iowa Ave  *City Iowa City  *Place of Residence Country United States State/Province Iowa Closest Metropolitan Area Iowa City  *Primary Phone 3191234567                                                                                                    | Address (line 2)<br>*Zip/Postal Code<br>52245<br>*<br>*<br>* Email Address<br>jdoe@gmail.com                                |                                                                                 |
| *Street Address (line 1)<br>123 Iowa Ave<br>*City<br>Iowa City<br>Place of Residence<br>Country<br>United States<br>State/Province<br>Iowa<br>Closest Metropolitan Area<br>Iowa City<br>*Primary Phone<br>3191234567                                                                              | Address (line 2)<br>*Zip/Postal Code<br>52245<br>*Email Address<br>jdoe@gmail.com                                           |                                                                                 |
| *Street Address (line 1) 123 Iowa Ave  *City Iowa City  *Place of Residence Country United States State/Province Iowa Closest Metropolitan Area Iowa City *Primary Phone 3191234567 The University of Iowa provides pre                                                                           | Address (line 2)  *Zip/Postal Code 52245  *Email Address ijdoe@gmail.com ference to qualified veterans as requi             | red by Iowa Code Chapter 35C. To request                                        |
| *Street Address (line 1) 123 Iowa Ave  *City Iowa City  *Place of Residence Country United States State/Province Iowa Closest Metropolitan Area Iowa City *Primary Phone 3191234567  The University of Iowa provides pre Veterans' Preference, please visit fi                                    | Address (line 2)  *Zip/Postal Code 52245  *Email Address ijdoe@gmail.com  ference to qualified veterans as requi            | red by <u>Iowa Code Chapter 35C</u> . To request<br>ce for further information. |
| *Street Address (line 1) 123 Iowa Ave  *City Iowa City  *Place of Residence Country United States State/Province Iowa Closest Metropolitan Area Iowa City  *Primary Phone 3191234567  The University of Iowa provides pre Veterans' Preference, please visit <u>h</u> Furlough/Reduction In Force | Address (line 2)<br>*Zip/Postal Code<br>52245<br>*Email Address<br>jdoe@gmail.com<br>ference to qualified veterans as requi | red by <u>lowa Code Chapter 35C</u> . To request<br>ce for further information. |

Esto muestra el puesto al que está postulando

## Experience & Credentials (Experiencia y credenciales)

Ingrese toda su experiencia y credenciales.

Nota: si se cargó antes, es posible que parte de la información ya se haya completado desde la hoja de vida

| pplying for: Administrative Services Coo                                                                                                    | rdinator (Job Number: 1800004H)                                                                                                    | Step 3 out of 10 Print/Er                                                                                                    |
|----------------------------------------------------------------------------------------------------|----------------------------------------------------------------------------------------------------|----------------------------------------------------------------------------------------------------|
| rsonal _ Experience & _ General _<br>mation _ Credentials _ Question:                                                                                               | Job Specific File Self Disability<br>Questions Attachments Identification Identification                                                          | eSign:                                                                                                    |
| Save and Continue Save as Draft                                                                                                    |                                                                                                    |                                                                                                    |
| Experience & Credentials                                                                                                    |                                                                                                    | Adding education entries<br>To create one education, click "Ac<br>Education". A new section includii<br>blank fields appears. Enter any<br>relevant information                                              |
| List the educational experiences below i<br>completed a second major, please selec<br>your application. If you have no diploma<br>"Education Level" selection list. | n order from highest to lowest. If you have<br>t the "Add Education" link below to include it on<br>or degree, please select "No Degree" from the | Removing education entries<br>To remove an education from the<br>list, identify it, then click "Remove<br>Education".                                                                                        |
| Education 1                                                                                                    |                                                                                                    | To reorder education entries, click<br>"Move Up" or "Move Down" next t<br>each entry until the relevant                                                                                                    |
| *Institution                                                                                                    | Highest Degree                                                                                                    | position.                                                                                                    |
| University of Iowa (UI) (Uiowa)                                                                                                    | Yes 🔻                                                                                                    |                                                                                                    |
| Select                                                                                                    | <ul> <li>Please select Yes if this degree is your highest level<br/>achieved.</li> </ul>                                                          | Adding work experience entries<br>To create one work experience,<br>click "Add Work Experience" A                                                                                                    |
| *Program                                                                                                    | Credit Hours                                                                                                    | new section including blank fields                                                                                                    |
| Business Administration                                                                                                    | (1)                                                                                                    | appears. Enter any relevant<br>information.                                                                                                    |
| Select                                                                                                    |                                                                                                    | Removing work experience                                                                                                    |
| *Education Level<br>Bachelor's Degree                                                                                                    |                                                                                                    | entries<br>To remove a work experience from<br>the list, identify it, then click<br>"Remove Work Experience"                                                                                                 |
| Start Date<br>Month ▼ Year ▼<br>Remove Education                                                                                                    | Graduation Date<br>Month  Year<br>Anticipated Graduation Date                                                                                     | Reordering work experience<br>entries<br>To reorder work experience entrie<br>click "Move Up" or "Move Down"<br>next to each entry until the relevan<br>work experience reaches the                          |
| Add Education                                                                                                    |                                                                                                    | desired position.  Adding certifications To add a certification click "Add                                                                                                    |
| Work Experience<br>List any current, prior, or volunteer expe<br>Please enter "N/A" if you have no experi                                                           | riences below, starting with the most recent.<br>ence to list.                                                                                    | Certification". A new section<br>including blank fields appears.<br>Enter any relevant information.<br>Removing certifications<br>To remove a certification from the<br>list identify it. then click "Remove |
| Work Experience 1                                                                                                    |                                                                                                    | Certification".<br>Reordering certifications                                                                                                    |
| *Employer                                                                                                    | ✓ Current Job                                                                                                    | To reorder certification entries, clip<br>"Move Lip" or "Move Down" port                                                                                                    |
| Mediacom                                                                                                    | ]                                                                                                    | each entry until the relevant                                                                                                    |
| Select                                                                                                    | _                                                                                                    | certification reaches the desired<br>position.                                                                                                    |
| *Job Function                                                                                                    | Full Time/Part Time                                                                                                    |                                                                                                    |
|                                                                                                    | <b>- - - -</b>                                                                                                    |                                                                                                    |
| Administrative                                                                                                    | Full Time                                                                                                    |                                                                                                    |
| Administrative<br>Select                                                                                                    | Full Time                                                                                                    |                                                                                                    |
| Administrative<br>Select                                                                                                    | Full Time •                                                                                                    |                                                                                                    |

Añada cualquier educación o experiencia laboral adicional seleccionando "Add Education (Añadir educación)" o "Add Work Experience (Añadir experiencia laboral)"

## **General Questions (Preguntas generales)**

#### Responda las siguientes preguntas

| Applying for: Administrative Services Coordinator (Job Number: 1800004H) 🔎                                                                                                    | Step 3 out of 9  | Print/Email |
|----------------------------------------------------------------------------------------------------|------------------|-------------|
| rience &<br>Jentials     General<br>Questions     Job Specific     File     Self     Disability     eSignature     Review<br>Subility                                                       | Σ                |             |
| Save and Continue Save as Draft                                                                                                    |                  |             |
| General Questions                                                                                                    |                  |             |
| Questionnaire                                                                                                    |                  |             |
| To help us better know you and further assess your qualifications for this position, please answe<br>questions as accurately as possible.                                                   | r the following  |             |
| *1.Are you 18 or older?<br>Ves                                                                                                    |                  |             |
| No                                                                                                    |                  |             |
| <ul> <li>*2.Are you currently employed or have you been previously employed at The University of Iowa Institutions or any other state of Iowa agencies?</li> <li>Yes</li> <li>No</li> </ul> | a, other Regents |             |
| *3.Are you currently enrolled anywhere as a student?                                                                                                    |                  |             |
| No                                                                                                    |                  |             |
| <ul> <li>*4.Are you legally authorized to work in the U.S. and at The University of Iowa?</li> <li>Yes</li> <li>No</li> </ul>                                                               |                  |             |
|                                                                                                    |                  |             |
| Save and Continue Save as Draft                                                                                                    |                  |             |

## Job Specific Questions (Preguntas específicas del empleo)\*

En esta sección, responda las preguntas específicas del empleo que se le hagan. Las preguntas pueden variar según el empleo

| Applying for: Administrative Services Coordinator (Job Number: 1800004H)                                | Step 4 out of 9 Print/Email |
|----------------------------------------------------------------------------------------------------|-----------------------------|
| General<br>Questions Job Specific<br>Questions Attachments Identification Continue<br>Save and Continue |                             |
| Job Specific Questions                                                                                  |                             |
| Questionnaire                                                                                           |                             |
| Please answer the following questions as accurately as possible.                                        |                             |
| 1.What are your salary/compensation expectations for this position?<br>\$40,000/year                    |                             |
| *Negotiable in interview*                                                                               |                             |
|                                                                                                    |                             |
|                                                                                                    |                             |
| Save and Continue Save as Draft                                                                         |                             |

\*Nota: Es posible que esto no se muestre para todos los empleos

## File Attachments (Archivos adjuntos)

Adjunte cualquier archivo adicional aquí (hoja de vida, carta de presentación, referencias, etc.) seleccionando "Choose File (Elegir archivo)".

Para adjuntarlo a su postulación, asegúrese de hacer clic en "Attach (Adjuntar)" una vez que haya elegido su archivo

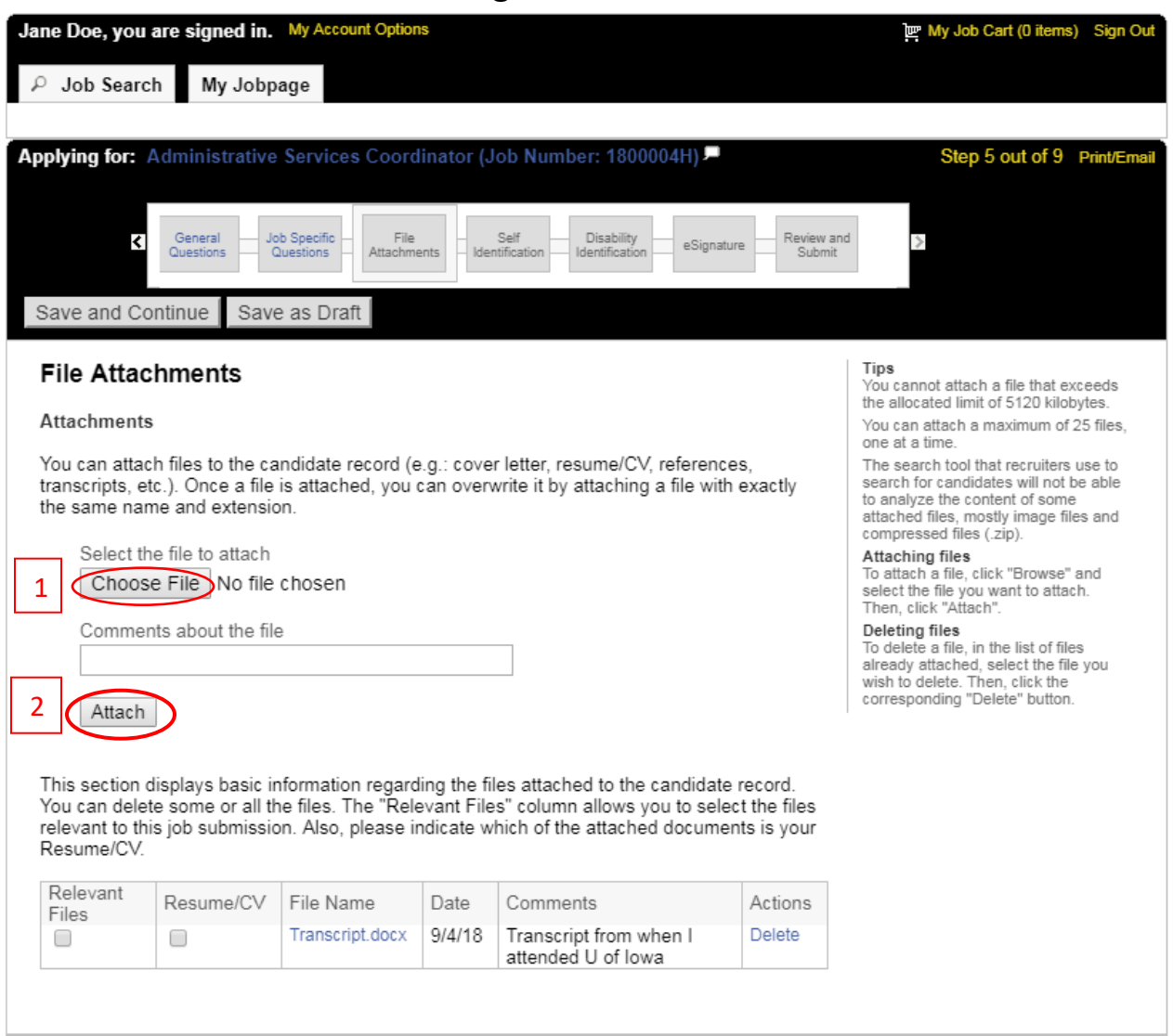

## Self-Identification (Autoidentificación) y Disability Identification

## (Identificación de discapacidad)

Esta información es voluntaria y si decide no completarla, no estará sujeto a un trato desfavorable.

| pplying for: Administrative Services Coordinator (Job Number: 1800004H) Step 6 out of 9 Print/Email                                                                                                    |                                                                                                    |
|----------------------------------------------------------------------------------------------------|----------------------------------------------------------------------------------------------------|
| General<br>Questions     Job Specific<br>Descions     File<br>Attachments     Set<br>Identification     Disability<br>Identification     estignature     Review and<br>Submit       Save and Continue     Save as Draft                                                                                                    | Voluntary Self-Identification of Disability<br>Form CC-305<br>OMB Control Number 1250 0005<br>Expires 1/31/2020<br>Page 1 of 2                                                                                                    |
| Colf Identification                                                                                                    | Why are you being asked to complete this form?                                                                                                    |
| Diversity Please provide the information requested in the fields below regarding diversity.                                                                                                    | Because we do business with the government, we must reach out to, hire, and provide equal opportunity to<br>qualified people with disabilities. <sup>1</sup> To help us measure how well we are doing, we are asking you to tell us if you<br>have a disability or if you ever had a disability. Completing this form is voluntary, but we hope that you will<br>choose to fill it out. If you are applying for a job, any answer you give will be kept private and will not be used<br>against you in any way.                                                                      |
| The University of Iowa is a federal contractor. To meet federal reporting obligations, we request information from<br>job applicants about their race, ethnicity, sex, disability status, and veteran status. Providing this information is<br>voluntary; if you do not provide it, you will not be subject to any adverse treatment. The information will be kept<br>confidential and will not be seen by the hiring department. The information will be used in accordance with federal<br>and state laws, regulations, and executive orders. Required annual reports of applicants to the federal<br>government for civil rights enforcement purposes will be done in the agregate only: individuals will not be | If you already work for us, your answer will not be used against you in any way. Because a person may<br>become disabled at any time, we are required to ask all of our employees to update their information every five<br>years. You may voluntarily self-identify as having a disability on this form without fear of any punishment<br>because you did not identify as having a disability earlier.                                                                                                    |
| identified.                                                                                                    | How do I know if I have a disability?                                                                                                    |
| Protected veteran categories include the following: Disabled Veteran:  • a veteran of the U.S. military, ground, naval, or air service who is entitled to compensation (or who but for the receipt of military retired pay would be entitled to compensation) under laws administered by the Secretary of Veterans Affairs, or  •  1.Sex:                                                                                                    | You are considered to have a disability if you have a physical or mental impairment or medical condition that<br>substantially limits a major life activity, or if you have a history or record of such an impairment or medical<br>condition.<br>Disabilities include, but are not limited to:<br>Blindness • Autism • Bipolar disorder • Post-traumatic stress disorder (PTSD)<br>• Deafness • Cerebral palsy • Major depression<br>• Cancer • HIV/AIDS • Multiple sclerosis (MS) • Impairments requiring the use of a wheelchair<br>• Diabetes • Schizophrenia • Missing limbs or |
| reinate     Male     Ido not wish to answer                                                                                                    | Epilepsy • Muscular partially missing limbs retardation)     dystrophy                                                                                                    |
| 2 Age: Are you age 40 or older?<br>Ves<br>No<br>I do not wish to answer                                                                                                    |                                                                                                    |
| 3.Hispanic or Latino Ethnicity (select one response):      Hispanic or Latino - Persons of Cuban, Mexican, Puerto Rican, Central or South American, or other Spanish culture or origin, regardless of race      Not Hispanic or Latino     Ido not wish to answer                                                                                                    | Your Name Today's Date                                                                                                    |
| Race (select one or more): American Indian or Alaska Native: Persons having origins in any of the original peoples of North and South America (including Central America) and who maintain tribal affiliation or community attachment                                                                                                    |                                                                                                    |
| Asian: Fersons naving origins in any of the original peoples of the Far East, Southeast Asia, or the Indian Subcontinent, including, for example, Cambodia, China, India, Japan, Korea, Malaysia, Pakistan, the Philippine Islands, Thailand, and Vietnam                                                                                                    |                                                                                                    |
| Black or African American. Persons having origins in any of the black racial groups of Africa Native Hawaiian or other Pacific Islander: Persons having origins in any of the original peoples of Hawaii. Guam Samoa                                                                                                    |                                                                                                    |
| or the Pacific Islands                                                                                                    |                                                                                                    |
| White: Persons having origins in any of the original peoples of Europe, the Middle East, or North Africa                                                                                                    | Save and Continue Save as Draft                                                                                                    |

## e-Signature (Firma electrónica)

| Job Search       My Jobpage         ying for:       Administrative Services Coordinator (Job Number: 1800004H)       Step 8 out of 9         C       Operating Section       File       Description       Step 8 out of 9       Step 8 out of 9         C       Operating Section       File       Description       Step 8 out of 9       Step 8 out of 9       Step 8 out of 9         C       Operation       Operation       Step 8 out of 9       Step 8 out of 9       Step 8 o                                                                                                    | iems) Si          |
|----------------------------------------------------------------------------------------------------|-------------------|
| ying for: Administrative Services Coordinator (Job Number: 1800004H)          Step 8 out of 9         Image: Step 8 out of 9         Image: S                                                                                                    |                   |
| <b>General</b> Uot Specific Antacoments Internet Control Control | if9 Prin          |
| Save as Draft         Signature         asse read the following statement carefully, then acknowledge that you have read and approved it by providing the ormation requested at the bottom of the page. Please note that an esignature is the electronic equivalent of a han tten signature.         efore submitting your application to The University of Iowa, you must read and agree to the following tatement:         hereby certify that the statements and information contained in this application form are true and correct to the ast of my knowledge and belief, and I authorize the University of Iowa to investigate all statements or information untained in this application form and any attachments with it, unless I have stated in writing to the contrary.         understand and agree that: <ul> <li>Any misrepresentation, falsification or material omission of information on this application may result in my failure to receive an offer, or, if I am hired, in my dismissal from employment.</li> <li>All offers of employment are conditioned on the provision of satisfactory proof of an applicant's identity and legal authority to work in the U.S.</li> <li>A background check, including a credential and/or criminal background check, may be conducted and an offer of employment may be conditioned on the results.</li> </ul> <li>Not E-Sign Until You Have Read The Above Statement.</li>                                                                                                    |                   |
| <ul> <li>Signature</li> <li>ignature</li> <li>isase read the following statement carefully, then acknowledge that you have read and approved it by providing the promation requested at the bottom of the page. Please note that an esignature is the electronic equivalent of a har tten signature.</li> <li>efore submitting your application to The University of Iowa, you must read and agree to the following tatement:</li> <li>hereby certify that the statements and information contained in this application form are true and correct to the est of my knowledge and belief, and I authorize the University of Iowa to investigate all statements or information untained in this application form and any attachments with it, unless I have stated in writing to the contrary.</li> <li>understand and agree that:</li> <li>Any misrepresentation, falsification or material omission of information on this application may result in my failure to receive an offer, or, if I am hired, in my dismissal from employment.</li> <li>All offers of employment are conditioned on the provision of satisfactory proof of an applicant's identity and legal authority to work in the U.S.</li> <li>A background check, including a credential and/or criminal background check, may be conducted and an offer of employment may be conditioned on the results.</li> <li>Not E-Sign Until You Have Read The Above Statement.</li> </ul>                                                                                                    |                   |
| ignature aase read the following statement carefully, then acknowledge that you have read and approved it by providing th formation requested at the bottom of the page. Please note that an esignature is the electronic equivalent of a har tten signature.  efore submitting your application to The University of Iowa, you must read and agree to the following tatement:  hereby certify that the statements and information contained in this application form are true and correct to the ast of my knowledge and belief, and I authorize the University of Iowa to investigate all statements or information ontained in this application form and any attachments with it, unless I have stated in writing to the contrary.  understand and agree that:  Any misrepresentation, falsification or material omission of information on this application may result in my failure to receive an offer, or, if I am hired, in my dismissal from employment.  All offers of employment are conditioned on the provision of satisfactory proof of an applicant's identity and legal authority to work in the U.S.  Not E-Sign Until You Have Read The Above Statement.  my eSignature below. L certify that I have read, fully understand and accent all terms of the foregoing statement                                                                                                    |                   |
| <ul> <li>asse read the following statement carefully, then acknowledge that you have read and approved it by providing the ormation requested at the bottom of the page. Please note that an esignature is the electronic equivalent of a har iten signature.</li> <li>efore submitting your application to The University of Iowa, you must read and agree to the following latement:</li> <li>hereby certify that the statements and information contained in this application form are true and correct to the ast of my knowledge and belief, and I authorize the University of Iowa to investigate all statements or information ontained in this application form are true and correct to the ast of my knowledge and belief, and I authorize the University of Iowa to investigate all statements or information ontained in this application form and any attachments with it, unless I have stated in writing to the contrary.</li> <li>understand and agree that:</li> <li>Any misrepresentation, falsification or material omission of information on this application may result in my failure to receive an offer, or, if I am hired, in my dismissal from employment.</li> <li>All offers of employment are conditioned on the provision of satisfactory proof of an applicant's identity and legal authority to work in the U.S.</li> <li>A background check, including a credential and/or criminal background check, may be conducted and an offer of employment may be conditioned on the results.</li> <li>&gt; Not E-Sign Until You Have Read The Above Statement.</li> <li>my eSignature below. I certify that I have read, fully understand and accent all terms of the foregoing statement</li> </ul>                                                                                                    |                   |
| <ul> <li>efore submitting your application to The University of Iowa, you must read and agree to the following tatement:</li> <li>hereby certify that the statements and information contained in this application form are true and correct to the est of my knowledge and belief, and I authorize the University of Iowa to investigate all statements or information ontained in this application form and any attachments with it, unless I have stated in writing to the contrary.</li> <li>understand and agree that:</li> <li>Any misrepresentation, falsification or material omission of information on this application may result in my failure to receive an offer, or, if I am hired, in my dismissal from employment.</li> <li>All offers of employment are conditioned on the provision of satisfactory proof of an applicant's identity and legal authority to work in the U.S.</li> <li>A background check, including a credential and/or criminal background check, may be conducted and an offer of employment may be conditioned on the results.</li> <li>Not E-Sign Until You Have Read The Above Statement.</li> </ul>                                                                                                    | ng the<br>a hand- |
| <ul> <li>hereby certify that the statements and information contained in this application form are true and correct to the est of my knowledge and belief, and I authorize the University of Iowa to investigate all statements or information ontained in this application form and any attachments with it, unless I have stated in writing to the contrary.</li> <li>understand and agree that: <ul> <li>Any misrepresentation, falsification or material omission of information on this application may result in my failure to receive an offer, or, if I am hired, in my dismissal from employment.</li> <li>All offers of employment are conditioned on the provision of satisfactory proof of an applicant's identity and legal authority to work in the U.S.</li> <li>A background check, including a credential and/or criminal background check, may be conducted and an offer of employment may be conditioned on the results.</li> </ul> </li> <li>Not E-Sign Until You Have Read The Above Statement.</li> </ul>                                                                                                    | ]                 |
| <ul> <li>Any misrepresentation, falsification or material omission of information on this application may result in my failure to receive an offer, or, if I am hired, in my dismissal from employment.</li> <li>All offers of employment are conditioned on the provision of satisfactory proof of an applicant's identity and legal authority to work in the U.S.</li> <li>A background check, including a credential and/or criminal background check, may be conducted and an offer of employment may be conditioned on the results.</li> <li>Not E-Sign Until You Have Read The Above Statement.</li> </ul>                                                                                                    | ie<br>ation       |
| <ul> <li>Any misrepresentation, falsification or material omission of information on this application may result in my failure to receive an offer, or, if I am hired, in my dismissal from employment.</li> <li>All offers of employment are conditioned on the provision of satisfactory proof of an applicant's identity and legal authority to work in the U.S.</li> <li>A background check, including a credential and/or criminal background check, may be conducted and an offer of employment may be conditioned on the results.</li> <li>Not E-Sign Until You Have Read The Above Statement.</li> </ul>                                                                                                    |                   |
| A background check, including a credential and/or criminal background check, may be conducted and an offer of employment may be conditioned on the results.     Not E-Sign Until You Have Read The Above Statement.     my eSignature below. I certify that I have read, fully understand and accept all terms of the foregoing statement.                                                                                                    | my<br>and         |
| Not E-Sign Until You Have Read The Above Statement.                                                                                                    | in ,              |
| my eSignature below. I certify that I have read, fully understand and accept all terms of the foregoing statement                                                                                                    |                   |
| The second second s                                                                                                    | nent.             |
| ase signify your acceptance by entering the information requested in the fields below.                                                                                                    |                   |
| lease enter your tuil name:                                                                                                    |                   |
|                                                                                                    |                   |
|                                                                                                    |                   |

Firme su postulación aquí

## Review and Submit (Revisar y enviar)

Asegúrese de revisar toda la información antes de enviar su perfil. Una vez que haga clic en submit (enviar), habrá postulado al empleo con éxito.

| plying for: Administrative Services Coordin                                                                                                    | nator (Job Number: 1800004H) - Step 9 of                                                    | It of 9 Print/ |
|----------------------------------------------------------------------------------------------------|---------------------------------------------------------------------------------------------|----------------|
| General Job Specific File Questions Attachments                                                                                                    | Serr Disability eSignature Submit                                                           |                |
| Submit Save as Draft                                                                                                    |                                                                                             |                |
| Review and Submit                                                                                                    |                                                                                             |                |
| The following information will be s<br>link is displayed, you can modify th                                                                                                    | ubmitted after you click the Submit button. Where a<br>he corresponding information.        | n Edit         |
| Personal Information   Edit                                                                                                    |                                                                                             |                |
| Source Tracking                                                                                                    |                                                                                             |                |
| Source Type<br>Source                                                                                                    | Social Network<br>LinkedIn                                                                  |                |
| Personal Information                                                                                                    |                                                                                             |                |
| Full Name<br>Street Address (line 1)<br>Address (line 2)<br>City<br>Zip/Postal Code<br>Place of Residence<br>Primary Phone<br>Email Address<br>Furlough/Reduction In Force<br>Veterans Preference | Jane Doe<br>123 Iowa Ave<br>Iowa City<br>52245<br>Iowa City<br>3191234567<br>jdoe@gmail.com |                |
| Experience & Credentials   Edit                                                                                                    |                                                                                             |                |
| Education                                                                                                    |                                                                                             |                |
| Institution<br>Highest Degree                                                                                                    | University of Iowa (UI) (Uiowa)<br>Yes                                                      |                |
| Program                                                                                                    | Business Administration                                                                     |                |
| Credit Hours<br>Education Level<br>Start Date                                                                                                    | Bachelor's Degree                                                                           |                |
| Graduation Date<br>Anticipated Graduation Date                                                                                                    | No                                                                                          |                |
| eSignature   Edit                                                                                                    |                                                                                             |                |
| eSignature                                                                                                    |                                                                                             |                |
| Esigned by:                                                                                                    | Jane Doe                                                                                    |                |

## My Jobpage (Mi página de empleos)

Puede ver cualquier solicitud completada o en borrador en su página de empleos.

| 1 | Jane Doe, you are signed in. My Account Options                                                                                                    |
|---|----------------------------------------------------------------------------------------------------|
|   |                                                                                                    |
|   | My Submissions   My Job Cart   My Saved Searches                                                                                                    |
|   | My Submissions (1 job submissions found)                                                                                                    |
|   | This page displays all relevant details related to your draft and completed submissions.                                                                                          |
|   | Submissions per page:<br>25 ▼                                                                                                    |
|   | Draft Submissions                                                                                                    |
|   | Custodian I - Full-time<br>Iowa City<br>Job Posting : Sep 12, 2018 – Job Number: 18000461<br>Job Status: Active (Accepting Job Submissions)<br>Finish Draft Submission   Withdraw |

My Submissions - Page 1 of 1 Previous | 1 | Next

Withdraw All Submissions

Para seguir postulando a otros puestos disponibles, haga clic en "Job Search (Búsqueda de empleos)" y volverá a los puestos vacantes.